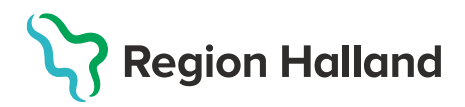

## Öppna Anteckningar i annat sekretessområde

När huset i journalen är blåmarkerat indikerar detta att det finns anteckningar i denna journal i ett annat sekretessområde inom Region Halland. Öppna upp dörrarna mellan sekretessområden för att se hela journalen. Detta är viktigt för att inte missa viktig information, t.ex. inskannade dokument!

1. Sök upp aktuellt barn i PMO via förstoringsglaset och sök med personnummer eller klicka i listan.

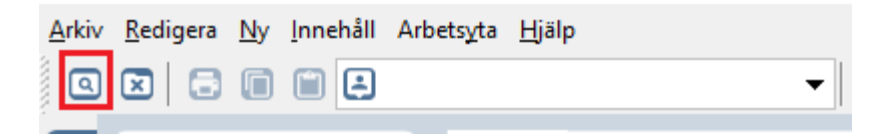

2. Klicka på det Blå huset – ny dialog med sekretessområden visas

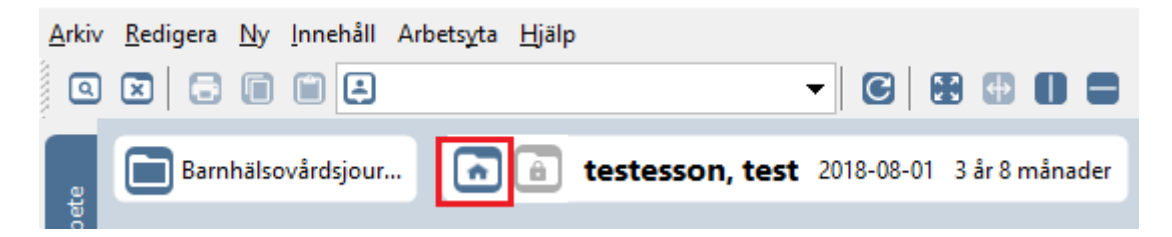

3. Välj enhet som journal ska öppnas på. Klicka sedan på Nästa

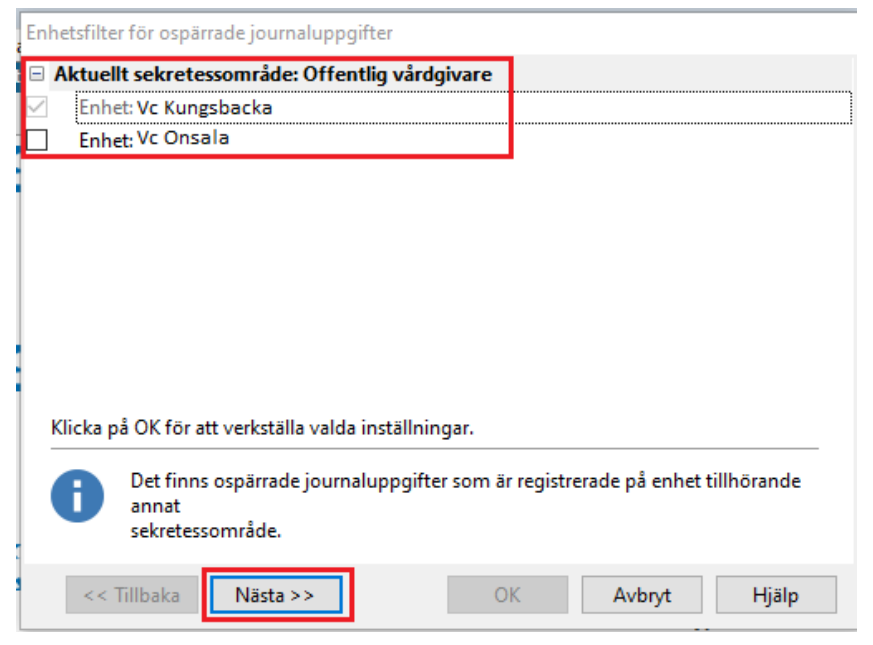

| 4. | Markera | samtycke | för att | komma | vidare. | Klicka | på | Nästa |
|----|---------|----------|---------|-------|---------|--------|----|-------|
|----|---------|----------|---------|-------|---------|--------|----|-------|

| Samtycke  |                                                                             |                                                    |                                  |                 |          |
|-----------|-----------------------------------------------------------------------------|----------------------------------------------------|----------------------------------|-----------------|----------|
|           | Du håller nu på att öpp<br>annat sekretessområde<br>samtycke eller orsak fö | na ospärrade jo<br>. Ange om du ł<br>r nödöppning. | ournaluppgifte<br>nar patientens | er från enheter | inom ett |
| Patien    | ten har givit sitt samtyck                                                  | æ                                                  |                                  |                 |          |
| ○ Nödö    | ppning                                                                      |                                                    |                                  |                 |          |
| Orsak för | nödöppning:                                                                 |                                                    |                                  |                 |          |
|           |                                                                             |                                                    |                                  |                 |          |
|           |                                                                             |                                                    |                                  |                 |          |
|           |                                                                             |                                                    |                                  |                 | ~        |
|           |                                                                             |                                                    |                                  |                 |          |
|           |                                                                             |                                                    |                                  |                 |          |
|           |                                                                             |                                                    |                                  |                 |          |
| << Ti     | llbaka Nästa >>                                                             |                                                    | ОК                               | Avbryt          | Hjälp    |

5. Markera de sekretessområden som tillkommer. Klicka på OK

| Enhe     | etsfilter för ospärrade journaluppgifter          |        |        |  |  |  |
|----------|---------------------------------------------------|--------|--------|--|--|--|
|          | ktuellt sekretessområde: Offentlig vårdgivare     |        |        |  |  |  |
|          | Enhet: Vc Kungsbacka                              |        |        |  |  |  |
|          | Enhet: Vc Onsala                                  |        |        |  |  |  |
| 🗆 S      | ekretessområde: Region Halland                    |        |        |  |  |  |
|          | Enhet: Hallands sjukhus                           |        |        |  |  |  |
| 🗆 S      | 😑 Sekretessområde: Amadeuskliniken Grundplåten AB |        |        |  |  |  |
|          | Enhet: Amadeuskliniken Fyllinge                   |        |        |  |  |  |
| <u> </u> |                                                   | 1      |        |  |  |  |
|          |                                                   |        |        |  |  |  |
| 1        |                                                   |        |        |  |  |  |
|          |                                                   |        |        |  |  |  |
|          |                                                   |        |        |  |  |  |
|          |                                                   |        |        |  |  |  |
|          |                                                   |        |        |  |  |  |
| :        |                                                   |        |        |  |  |  |
| 1        | << Tillbaka Nästa >> OK                           | Avbot  | Hiäln  |  |  |  |
|          | VASIA PA                                          | Avoryt | rijaip |  |  |  |

Nu visas hela barnets PMOjournal. Nästa gång du öppnar barnets journal får du göra om proceduren.